## You are registered for the Greyhawk Website.

Please follow the steps below to change your password.

1. Use your browser to get to <u>www.greyhawkhoa.com</u> and select Login/Register.

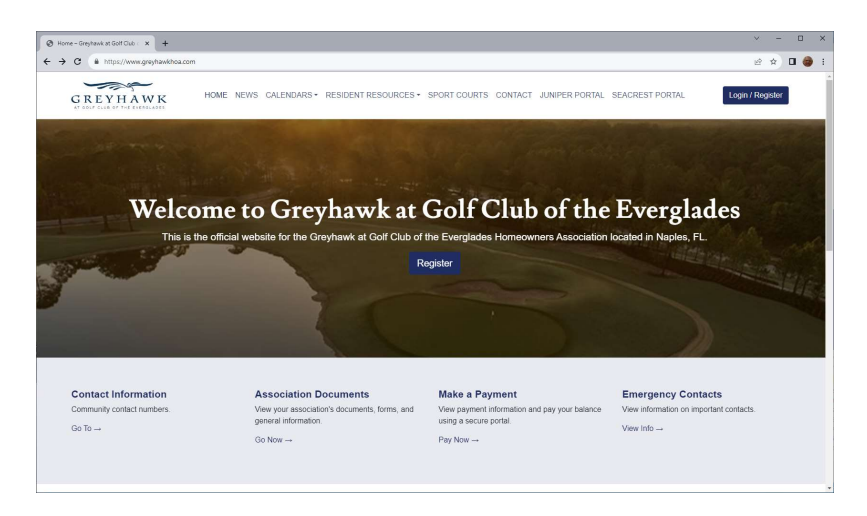

2. Enter your email address under Login and select FORGOT PASSWORD.

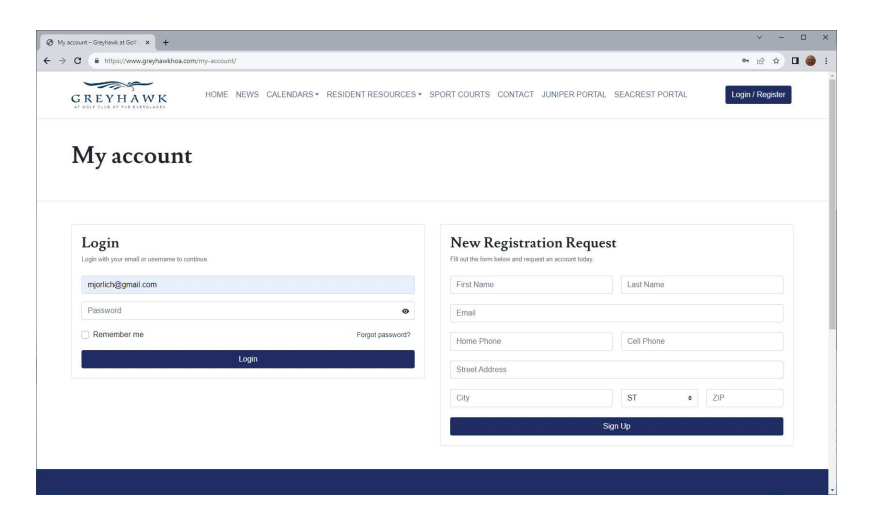

3. Enter your email address and select RESET PASSWORD.

| ły account – Greyhawk at Golf 🛛 🗙 🕂                           |                                               |                                          | ✓ - □            |
|---------------------------------------------------------------|-----------------------------------------------|------------------------------------------|------------------|
| C  https://www.greyhawkhoa.com/my-account/lost-password/      |                                               |                                          | er 🗠 🖈 🖬 🍘       |
| GREYHAWK HOME NEWS CALEN                                      | IDARS * RESIDENT RESOURCES * SPORT COUR       | TS CONTACT JUNIPER PORTAL SEACREST PORTA | Login / Register |
| Lost password                                                 |                                               |                                          |                  |
| Forgot your password? Enter your email address and we'll send | you an email with a link to create a new one. |                                          |                  |
| Reset password                                                |                                               |                                          |                  |
|                                                               | ASSOCIATION MANAGEMENT                        | BY.                                      |                  |
|                                                               | Seacrest                                      |                                          |                  |
| Greyhawk at Golf Club of the Everglades                       | Property Manager                              | Assistant to the Property                | Manager          |
| Homeowners Association                                        | Rick Williams                                 | Barbara Bowman                           |                  |

4. Once you select reset password you will receive confirmation that an email has been sent to the email address entered.

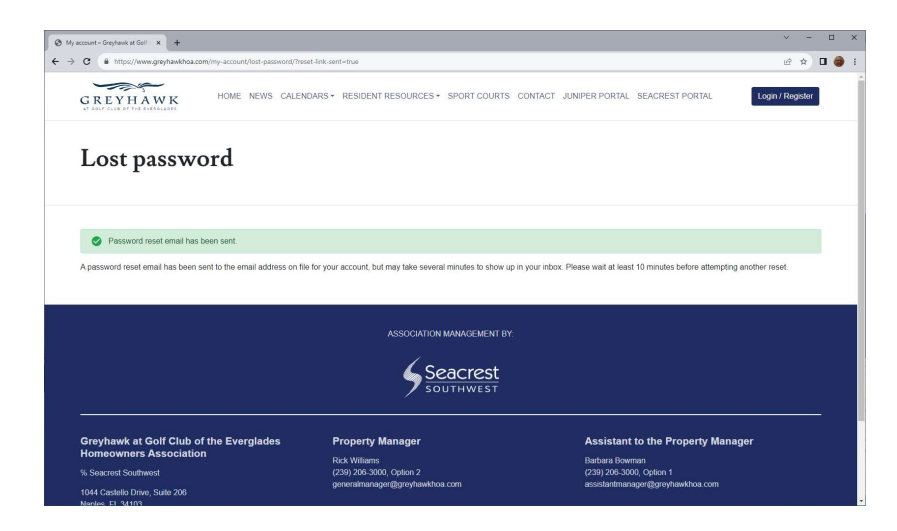

## 5. Open the email to reset the password.

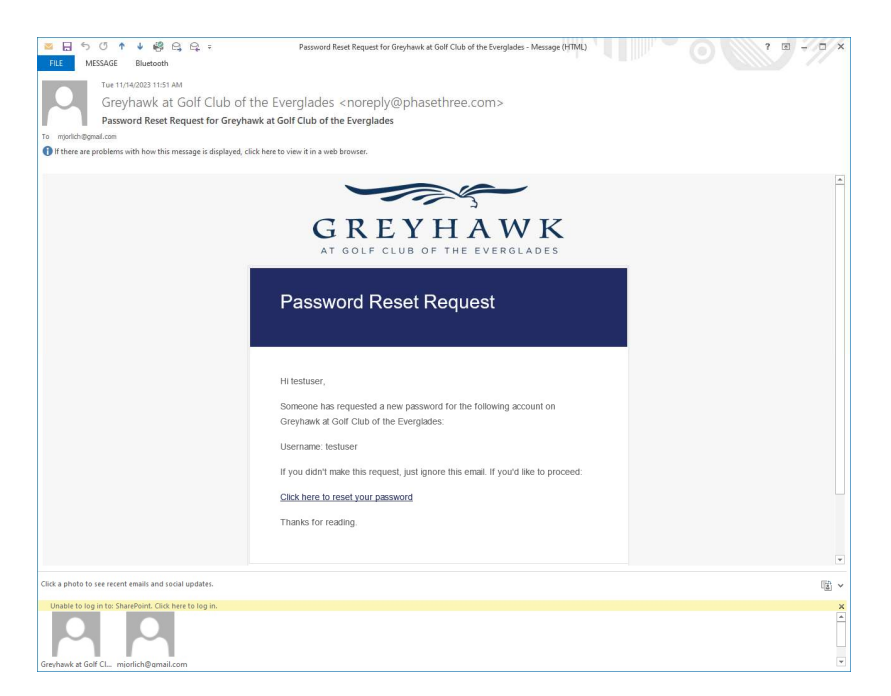

6. After you select the reset link you will be asked to enter a new password. Use this password to log into the website.

| y account - Greyhawk at Golf 🔿 🗙 🕂                           |                                  |                       |                |                     | × -              |   |
|--------------------------------------------------------------|----------------------------------|-----------------------|----------------|---------------------|------------------|---|
| C A https://www.greyhawkhoa.com/my-account/lost-password/?sh | ow-reset-form=true&action        |                       |                |                     | 아 날 ☆            | • |
| GREYHAWK HOME NEWS CALEN                                     | IDARS * RESIDENT RESOURCES * SPC | RT COURTS CONTACT     | JUNIPER PORTAL | SEACREST PORTAL     | Login / Register | I |
| Lost password                                                |                                  |                       |                |                     |                  |   |
| Enter a new password below.                                  |                                  |                       |                |                     |                  |   |
| New password *                                               |                                  | Re-enter new password | *              |                     |                  |   |
|                                                              | ۲                                |                       |                |                     | ø                |   |
| Save                                                         |                                  |                       |                |                     |                  |   |
|                                                              |                                  |                       |                |                     |                  |   |
|                                                              | ASSOCIATION MAN/                 | GEMENT BY:            |                |                     |                  |   |
|                                                              | Seac                             | rest<br>west          |                |                     |                  |   |
| Greyhawk at Golf Club of the Everglades                      | Property Manager                 |                       | Assistant      | to the Property Man | ager             |   |
| Homeowners Association                                       | Rick Williams                    |                       | Barbara Bown   | nan                 |                  |   |